| PARAMETRAGES                                                                                                    |                   |
|----------------------------------------------------------------------------------------------------|-------------------|
| BUDGET                                                                                                    |                   |
| 1. A partir de l'écran d'accueil, cliquer sur le menu déroulant 🛱 Appro/Stock                                          |                   |
| puis puis Paramétrage puis Budgets achats                                                                              |                   |
| 2. Une nouvelle fenêtre s'ouvre :                                                                                      |                   |
| Paramétrago dos Budgats Achat                                                                                          |                   |
| Parlametrage des Dudgets Achat<br>Nom Lieu de stockage Tune période Date Début Date Ein TTC Burdget alimentaire Burdge | t non alimentaire |
| loon beblie stockage type periode base teout base tim the budge annenane budge<br>0 - 0 de 0 rangées le € préc         | 1 suiv ▶ →        |
|                                                                                                    |                   |

| Clia | uer | sur |  |
|------|-----|-----|--|

Une ligne apparait avec un nom générique « nouveau budget achat », le lieu de stockage concerné, un type de période par défaut, une date de début et de fin, et le montant du budget à 0.

Pour paramétrer le budget, il faut double cliquer sur la ligne, on obtient :

| Nouveau budget achat PERIODE  |            |   |  |  |
|-------------------------------|------------|---|--|--|
|                               |            |   |  |  |
| Date de début:                | 08/01/2025 | * |  |  |
| Date de fin:                  | 07/01/2026 |   |  |  |
| BUDGET<br>Type de montants:   | TTC        |   |  |  |
| Budget Alimentaire ("€"):     |            | 0 |  |  |
| Budget Non Alimentaire ("€"): |            | 0 |  |  |

Il faudra alors choisir sa période (annuelle, mensuelle, trimestrielle, semestrielle ou libre), la date de début et remplir les budgets (ne pas oublier de cocher TTC si besoin)

Une fois les informations renseignées, valider. Le budget est créé.

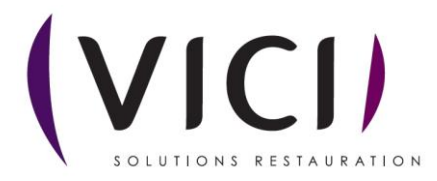